## Eduroam WiFi User Guide Eduroam 사용자 매뉴얼 (Android OS)

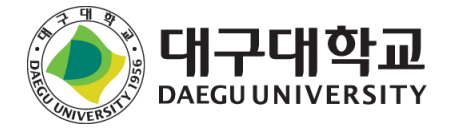

# 대구대학교 DAEGU UNIVERSITY

#### 스마트폰 환경설정 앱 - 연결

|                 | ↓ 김색                                        | <b>P</b> ( <b>3</b> ) |
|-----------------|---------------------------------------------|-----------------------|
| []              | <b>연결</b><br>Wi-Fi, 블루투스, 데이터 사용, 비행기 탑승 모드 |                       |
| P               | <b>T 로밍</b><br>데이터 로밍, 로밍 설정                |                       |
| Ľ)»             | <b>소리 및 진동</b><br>소리, 진동, 방해 금지             |                       |
| •••             | <b>알림</b><br>차다, 허용, 중요 알림                  |                       |
| ţ.              | <b>디스플레이</b><br>밝기, 블루라이트 필터, 홈 화면          |                       |
|                 | <b>비비경호마면 및 테미ト</b><br>배명화면, 테미, 아이콘        |                       |
| £3              | <b>유용한 기능</b><br>게임 지원, 한 손 조작 모드           |                       |
| $(\mathcal{O})$ | <b>디바이스 관리</b><br>배터리, 저장공간, RAM, 디바이스 보호   |                       |
| 00              | <b>아/플리카이/션</b><br>기보 애. 애. 리하              |                       |

Eduroam 접속 설정 방법 - 1

| < 연결                                                                | Q |
|---------------------------------------------------------------------|---|
| Wi-Fi<br>사용 중                                                       |   |
| <b>블루투스</b><br>주변 블루투스 기기에 연결합니다.                                   |   |
| <b>휴대전화 검색 허용</b><br>다른 디바이스에서 내 휴대전화를 검색하고 파일을 전송할 수 있도록<br>허용합니다. |   |
| 데이터 사용                                                              |   |
| <b>비행기! 탑승 모드</b><br>전화, 메시지, 모바일 데이터 기능을 해제합니다.                    |   |
| NFC 및 결제<br>모바일 결제, 데이터 공유, NFC 태그 읽기 및 쓰기 기능을<br>사용합니다.            |   |
| 모바일 핫스팟 및 테더링                                                       |   |
| 모바일 네트워크                                                            |   |

Wi-Fi 활성화 후 Wi-Fi 클릭

| < 연결                                           | Q |
|------------------------------------------------|---|
| Wi-Fi                                          |   |
| 사용중                                            |   |
| 불루투스                                           |   |
| 수면 플루루스 11 110세 년 발입니다.                        |   |
| 휴대전화 검색 허용                                     |   |
| 다른 디바이스에서 내 휴대전화를 검색하고 파일을 전송할 수 있도록<br>허용합니다. |   |
| 데이터 사용                                         |   |
| 비행기 탑승 모드                                      |   |
| 전화, 메시지, 모바일 데이터 기능을 해제합니다.                    |   |
| NFC 및 결제                                       |   |
| 모바잏 결제, 데이터 공유, NFC 태그 읽기 및 쓰기 기능을<br>사용합니다.   |   |
| 모바일 핫스팟 및 테더링                                  |   |
| 모바일 네트워크                                       |   |

학번/사번 뒤에 @daegu.ac.kr 반드시 넣어야합니다. 익명ID 입력란은 공란으로 둡니다. 최신 기종의 경우 CA 인증서를 [인증 안 함] 으로 설정해야 합니다.

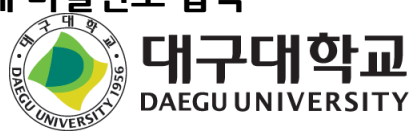

저장

리렉트

Eduroam 클릭

#### ID 입력란에 학번·사번@daegu.ac.kr 입력 비밀번호 입력란에 비밀번호 입력

| Wi-Fi 다이렉트 | < h        |
|------------|------------|
|            | 사용 중       |
| LIE 203    | e          |
| eduroam    | E,         |
|            | P          |
|            | 20         |
|            | G          |
|            | q          |
|            | <b>Ę</b> 7 |
|            | ID<br>A    |
|            | ସ୍         |
|            | ы          |
|            | P          |
|            | •          |
|            | •          |
|            | (          |
|            |            |
|            |            |
|            |            |

### Eduroam 접속 설정 방법 - 3

| < Wi-Fi                 | Wi-Fi 다이렉트 |
|-------------------------|------------|
| 사용 중                    |            |
| 현재 네트워크                 |            |
| eduroam<br>েA প্রশ্বগ্ন |            |
| 사용 가능한 네트워크             |            |
| + 네트워크 추가               |            |
|                         |            |
|                         |            |
|                         |            |
|                         |            |
|                         |            |
|                         |            |
|                         |            |
|                         |            |
|                         |            |
|                         |            |
|                         |            |
|                         |            |
|                         |            |
|                         |            |
|                         |            |

#### 정상적으로 연결된 상태

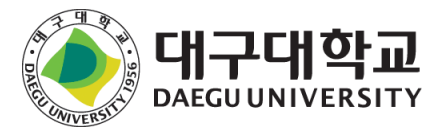

### Eduroam 사용 문의

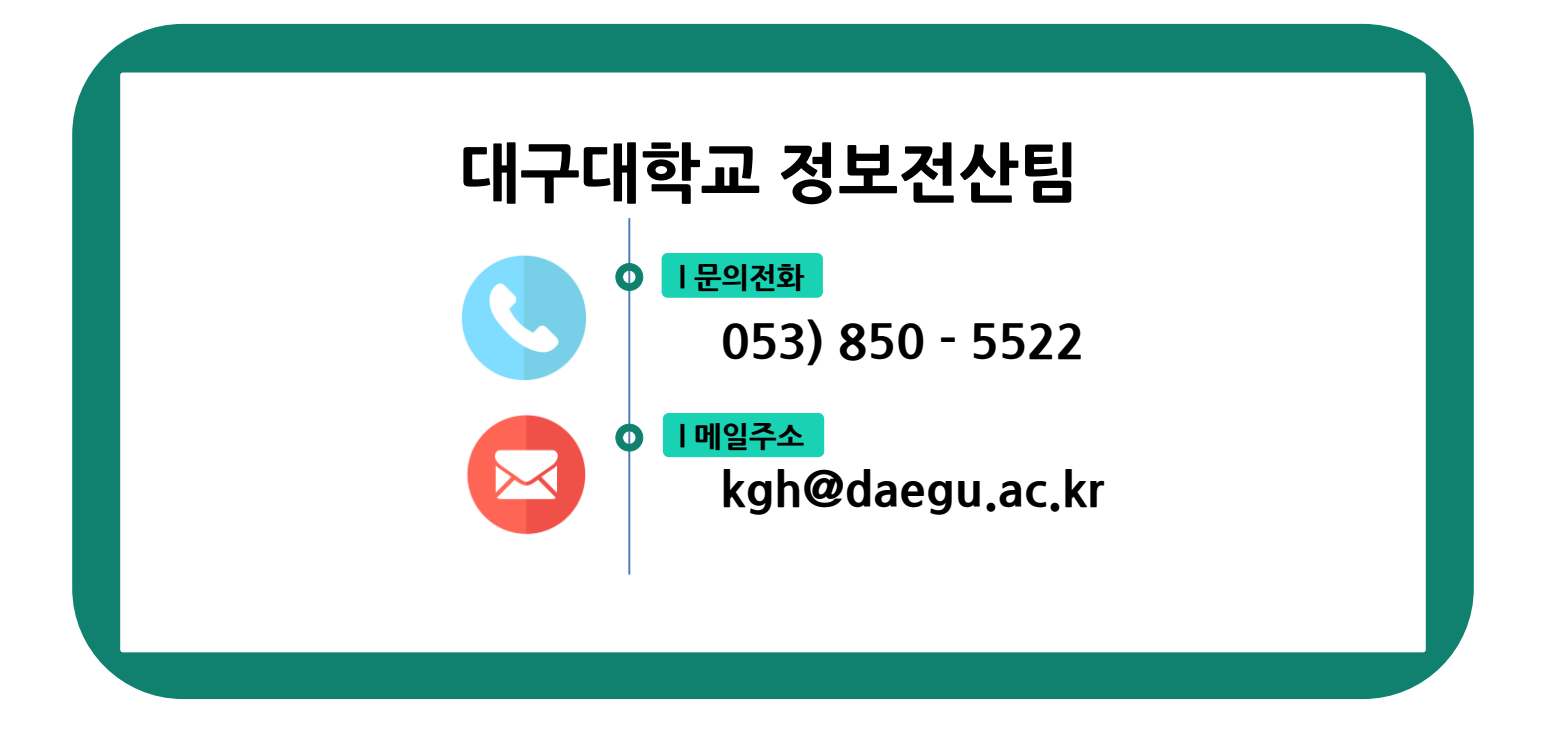

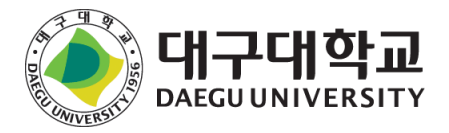